## به نام خدا

راهنماي دانشجويان براي ورود به سامانه آموزش الكترونيكي دانشگاه خواجه نصيرالدين طوسي

۲- برای ورود لطفا به آدرس vc.kntu.ac.ir مراجعه کنید (1) و ورود به سایت را انتخاب کنید(2)

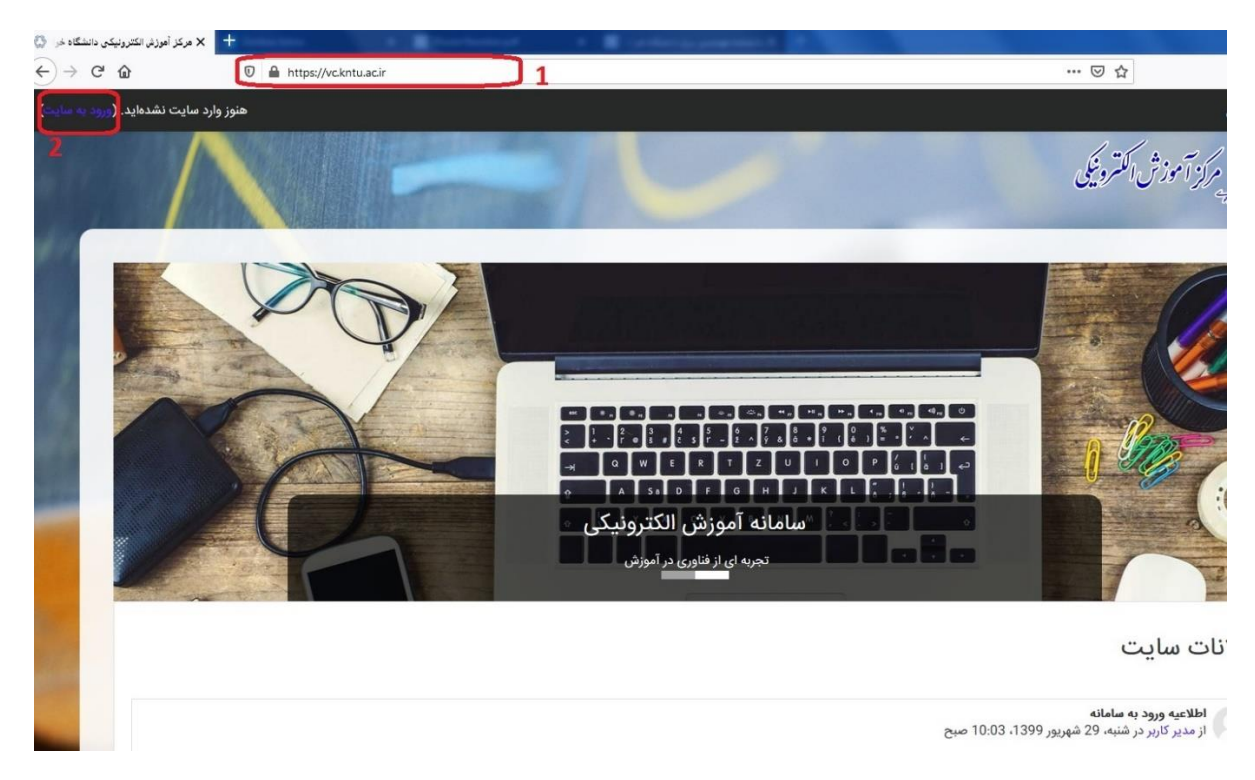

۲- صفحه ی زیر باز شده و با شماره دانشجویی (نام کاربری) و رمز ورود(کد ملی) وارد شوید( ورودی های 99).
و شماره دانشجویی( نام کاربری) و رمز ورود( رمز ایمیل دانشگاهی) وارد شوید( ورودی های 98 و قبل از
آن)

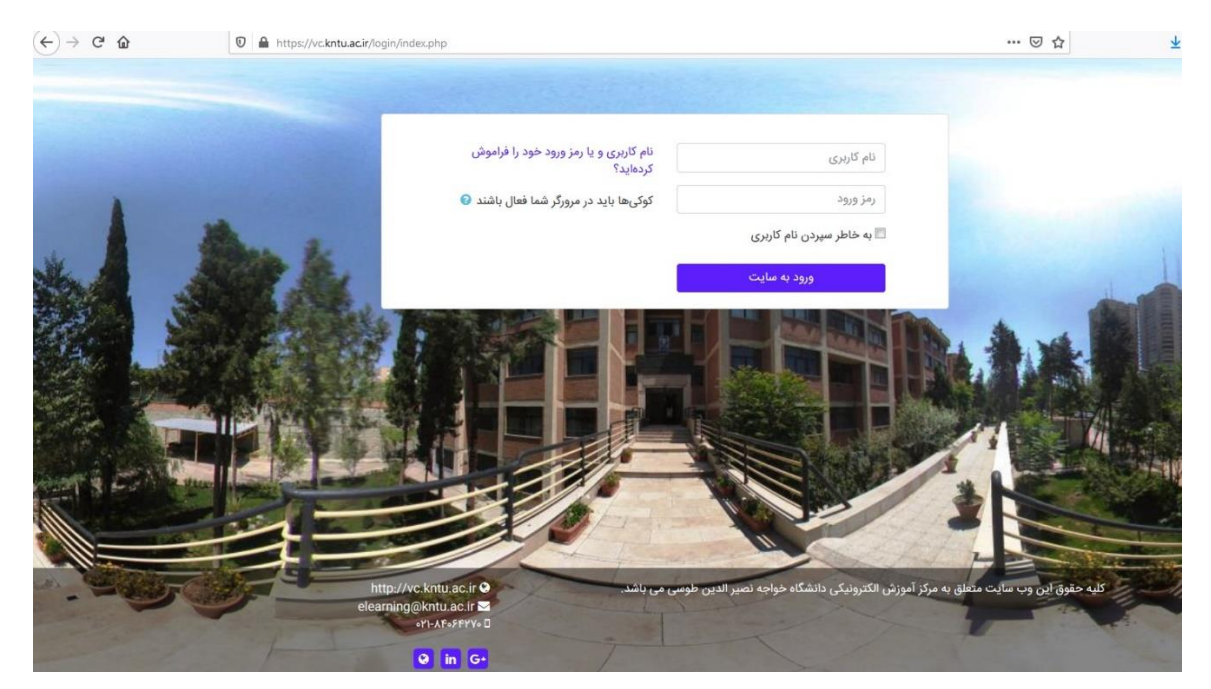

۳- بعد از ورود به پایین صفحه اول مراجعه کرده و از قسمت فایل های مورد نیاز پلاگین کلاس مجازی و در
صورت استفاده از موبایل برای حضور در کلاس ها اپلیکیشن Adobe connect را دانلود کنید.

|          | ٤ ھ                                                                                                    | جستجو بین درسها    |
|----------|----------------------------------------------------------------------------------------------------|--------------------|
| راهنمایی | فایل های مورد نیاز<br>دانلود اپلیکیش اندروید<br>دانلود پلاگین کلاس مجازی<br>دانلود اپلیکیشن ios<br>کیبورد فارسي براي تايپ صحيح در کلاس آنلاين<br>نرم افزار anydesk | اخبار و اطلاعیه ها |
| راهنمایی | فایل ها                                                                                                    | اطلاعیه ها         |

۴- در صفحه ی اصلی درس های شما نمایش داده می شوند.

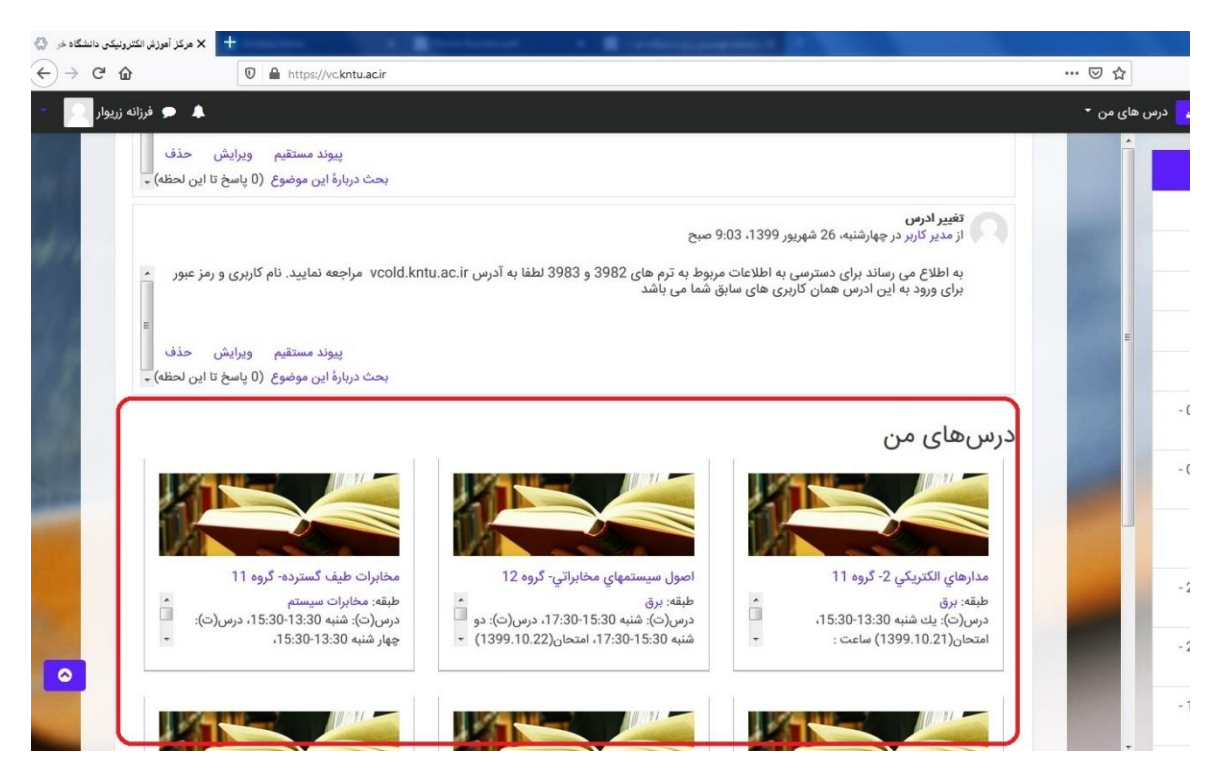

- ۵- با انتخاب درس مورد نظر به آن درس وارد می شوید.
- ۶- پس از ورود به درس، در صفحه ی باز شده لینک کلاس آنلاین قابل مشاهده است. به شکل زیر

| درس: مدارهاي الکتريکي 2- گروه 💷 🔇 | × +                                                       | <br>And in case of the local division of the local division of the loc |
|-----------------------------------|-----------------------------------------------------------|----------------------------------------------------------------------------------------------------|
| ↔ ∀ ↔                             | 🛛 🔒 https://vc. <b>kntu.acir</b> /course/view.php?id=1837 |                                                                                                    |
| 🖉 🥏 فرزانه زريوار 🔎               |                                                           | ں های من 🝷                                                                                                    |
|                                   |                                                           |                                                                                                    |
|                                   |                                                           |                                                                                                    |
| 100                               |                                                           | <br>لینک ورود به کلاس                                                                                                    |
|                                   |                                                           | کلاس آنلاین                                                                                                    |
|                                   |                                                           |                                                                                                    |
|                                   |                                                           |                                                                                                    |
|                                   |                                                           |                                                                                                    |

۲- پس از ورود به کلاس آنلاین صفحه ی زیر باز می شود، لطفا گزینه ی پیوستن به کلاس را انتخاب کنید.

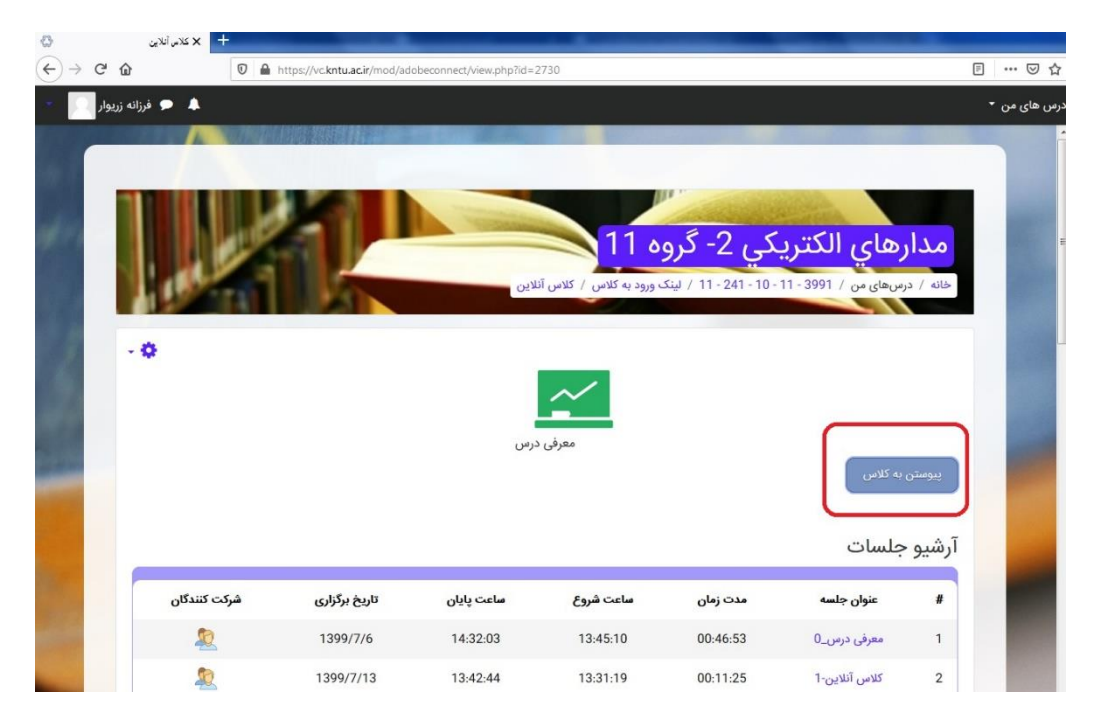

۸- با انتخاب گزینه ی پیوستن به کلاس در شکل قبل صفحه ی زیر باز می شود که باید گزینه ی open link را

| - Mozilla Firefox - عمرذی درس 😸                                                                        | _ <b>_</b> X               |                                              |              |
|----------------------------------------------------------------------------------------------------|----------------------------|----------------------------------------------|--------------|
| 0 A https://connect.kntu.ac.ir/rdxlvzmuy8rp/?session=breezt9oirr68wrv34sv58/html-view=false8;proto=tru | • … ⊚ ☆ ≡                  |                                              | ⊠ ☆          |
| 8 Adobe Connect                                                                                        |                            |                                              | درس های من 🝷 |
| معرقى درس                                                                                              |                            |                                              |              |
| Room did Not Open?                                                                                     | Launch Application         | to open a connectpro link.                   |              |
| You can open the room in this browser.                                                                 | Send to:                   | an application.                              |              |
| Open in Browser                                                                                        | Choose other Application   | hata\Koaming\Adobe\Connect\connect.exe* "%1" |              |
| Or Jaunch Adobe Connect to open room in the desktop application. Download Adobe Connect Application    |                            |                                              |              |
| Or <u>enable Adobe Flash Player</u> & <u>open the classic view</u> in this browser.                    |                            |                                              |              |
| Need help? See Troubleshooting Tips                                                                    | Remember my choice for con | Open link Cancel                             |              |
|                                                                                                    |                            | پيوستن به کلاس                               |              |
|                                                                                                    |                            | آرشيو جلسات                                  |              |
|                                                                                                    |                            | # عنوان جلسه                                 |              |

۹- با دیدن شکل زیر صبر کنید تا به Adobe connect وصل شوید

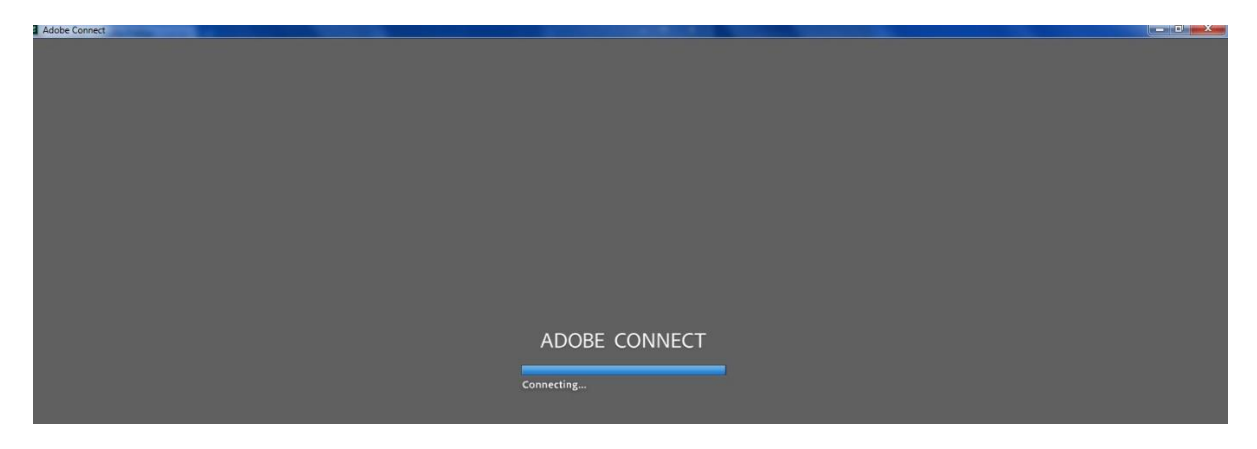

بس از وصل شدن شما وارد کلاس آنلاین شدید.

دانشجویان عزیز دقت کنید که بعد از ورود به کلاس آنلاین و اتمام کلاس در صورت ضبط شدن کلاس توسط استاد می توانید در ساعت های خارج از کلاس از آرشیو جلسات استفاده کنید با کلیک بر روی قسمت مشخص شده در شکل زیر آرشیو جلسات قابل مشاهده است.

| - 0                       |                           |                               | $\sim$                |                      |                                                   |
|---------------------------|---------------------------|-------------------------------|-----------------------|----------------------|---------------------------------------------------|
|                           |                           | ا<br>رس                       | معرفی د               |                      | وستن به کلاس                                      |
|                           |                           |                               |                       |                      | ىيو جلسات                                         |
| شرکت کنندگان              | تاريخ برگزاري             | ساعت پايان                    | ساعت شروع             | مدت زمان             | ىيو جلسات<br><sub>عنوان جلسە</sub>                |
| شرکت کنندگان<br><u>گو</u> | تاريخ برگزارى<br>1399/7/6 | <b>ساعت پایان</b><br>14:32:03 | ساعت شروع<br>13:45:10 | مدت زمان<br>00:46:53 | ىيو جلسات<br>عنوان جلسە<br><sup>معرفى درس_0</sup> |

نكات قابل توجه:

\*ممکن است برای دیدن آرشیو با صفحه ی زیر مواجه شوید.

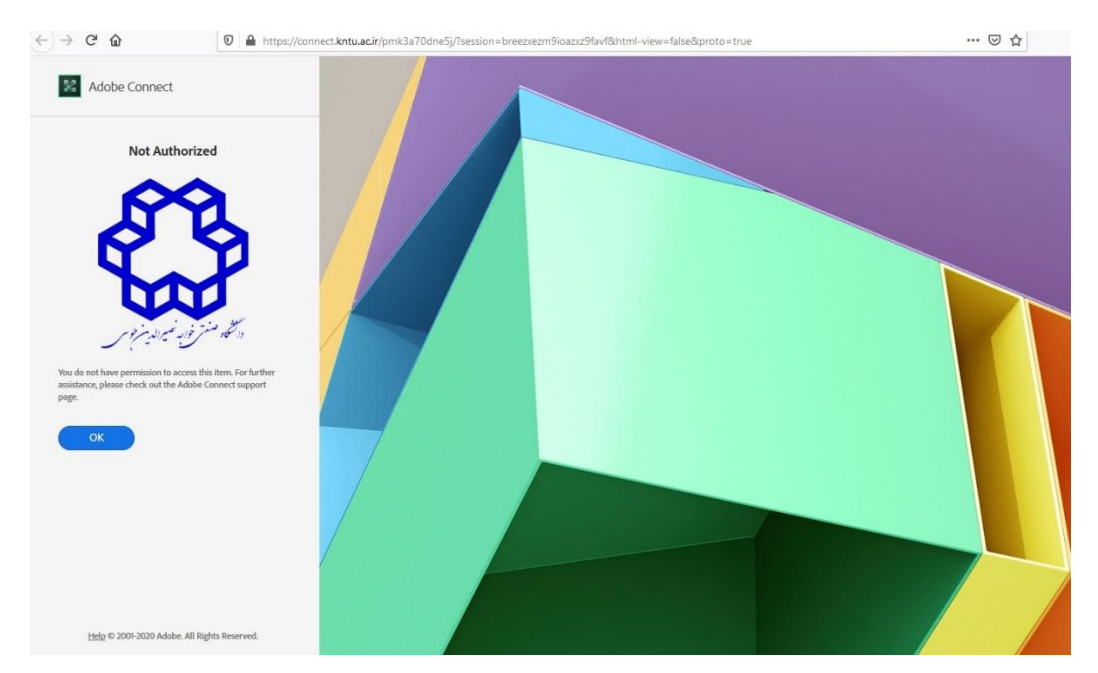

این مشکل زمانی بوجود می آید که شما تابحال وارد کلاس درس نشده باشید. برای رفع این مشکل ابتدا باید یکبار وارد لینک کلاس آنلاین شوید و خارج شوید و بعد از آرشیو استفاده کنید.

\*در صورت فراموشی رمز یا نیاز به تغییر آن لطفا به آدرس portal.kntu.ac.ir مراجعه کنید.

\*به منظور تغییر کلمه عبور به آدرس portal.kntu.ac.ir مراجعه کرده و مانند تصویر زیر سپس از منوی ایمیل دانشجویان گزینه ی فراموشی رمز عبور یا ایمیل دانشجویان را انتخاب کنید.

| م<br>میں انتخابہ سا                                                                               | منعتى خواج فيسيرالدين طوي                                                                                                    |                                       |
|---------------------------------------------------------------------------------------------------|----------------------------------------------------------------------------------------------------|---------------------------------------|
|                                                                                                   |                                                                                                    | امروز، دوشنبه ۲۸ مهر ۱۳۹۹             |
| متفحه تخست شروع و راهدما                                                                          | ا 🛛 ایمیل دانشجویان 😒 حساب کاربری اساتید و کارمندان 👻                                                                                                    | Q                                     |
| تغير ايميل دوم يا پسورد                                                                           | ثبت نام ایمیل و حساب گاربری دانشجویان                                                                                                    | اینگ،های مرتبط                        |
| در مورتی می توانید از این فره                                                                     | فراموشی رمز عبور یا ایمیل دانشجویان 💦 ایجاد کرده باشید                                                                                                    | المكاسف فارد نسرالدين فو              |
| در این فرم می توانید کلمه عبو<br>شما به سیستمهای نرم افزاری د                                     | پور اکانت (حساب کاربری) متمرکز خود و ایمیل دوم خود را که در فرمهای فوی وارد کرده بودید تغییر دهید. این کلمه عبور برای ورود<br>، دانشگاه مانند پست الکترونیک، سیستم دروس و پرتال دانشگاه استفاده می شود <mark>لذا کاملا از آن مراقبت کنید</mark> . |                                       |
| برای استفاده از این فرم ابتدا ؛<br>وارد کردن سایر اطلاعات درخوا،<br>توجه، پس از تغییر رمز عبور خو | ا بایستی در سیستم آموزشی گلستان فود ناگین کنید و در سمیر مشغص شده (بینک) گذر واژه دوم فود را یانداشت (کپی) کرده و با<br>اونت شده می توانید رمز میور حساب کاربری متمرکز خود را تغییر دهید.<br>فود حتما مروز گود را بیندید.                         | $\Rightarrow \Rightarrow \Rightarrow$ |
| شماره دانشجویی: *                                                                                 |                                                                                                    | $\sim$                                |
| تاريح تولد: *                                                                                     |                                                                                                    |                                       |
| شماره ملی: *                                                                                      |                                                                                                    |                                       |
| پسورد دوم در سیستم گلستان<br>*                                                                    |                                                                                                    |                                       |
| توچه: پس از تغییر رمز عبور خو                                                                     | خود و آزمایش موفق بودن تغییر رمز حتما مرورگر خود را ببندید.                                                                                                    |                                       |
| در مىورت بروز مشكل لطفا به س                                                                      | ·سوالات متداول مراجعه کنید.                                                                                                    |                                       |
| کد چهار رقمی تصویر زیر:                                                                           | o <u>9242</u>                                                                                                    |                                       |
|                                                                                                   |                                                                                                    |                                       |

\* روی کلمه ل<mark>ینک</mark> کلیک کنید در صفحه ای که باز می شود راهنمایی برای دریافت پسورد دوم از گلستان قرار داده شده، به سیستم گلستان وارد شوید و مراحل گفته شده را انجام دهید. شکل زیر

| سيستم جادو أمورش كلستان الأ                                                                                                    |                                                                                                    | ~                                                                                                    |
|----------------------------------------------------------------------------------------------------|----------------------------------------------------------------------------------------------------|----------------------------------------------------------------------------------------------------|
|                                                                                                    |                                                                                                    | M                                                                                                    |
|                                                                                                    | المرادي مستعال مثل                                                                                                    | الم سعر كارم الم كتبوات واست                                                                                                    |
|                                                                                                    | وسنجد الكابران المشجان خدات ا                                                                                                    | والم عود درم الم المرور معدم                                                                                                    |
|                                                                                                    |                                                                                                    |                                                                                                    |
|                                                                                                    | 60- لیست دانشخوبادی که لیت بالز محدوش دارند                                                                                                    | اطلاعات شخصني                                                                                                    |
|                                                                                                    | 92- کارنامه کنان مادن                                                                                                    | تیت نام مقدماتی                                                                                                    |
|                                                                                                    | 107- يېنتى تېل، قم زغان، مىماد و مەدك دروس                                                                                                    | یت داد. درفیم و حدق اصفراری                                                                                                    |
|                                                                                                    | 108- درس در بینی نیار، هم نیاز و عنشاد سایر دروس                                                                                                    | total y coase wery                                                                                                    |
|                                                                                                    | 110- دروس لرائه شده در نرم                                                                                                    | براجع                                                                                                    |
|                                                                                                    | 206- برباعه السحانات دروس                                                                                                    | shirts sale citize                                                                                                    |
|                                                                                                    | 222» لیسب دانشخوان دارای کسری عدری<br>مید                                                                                                    | 175- المست قاة شرقا                                                                                                    |
|                                                                                                    | 1949- ليست والشطويان دارال علي ليت نام                                                                                                    | 40 نیست نابه قال داشته                                                                                                    |
|                                                                                                    | 500- ست باغ مقدمادی بخصیلات بخطیلاتی<br>1966 - این الافتاری بخشیلات بخشیلاتی                                                                                                    | -                                                                                                    |
|                                                                                                    |                                                                                                    |                                                                                                    |
|                                                                                                    | 1.14 مسلم عليه الد بروس ورس<br>144 مسلم عليه الد بروس الد بروس                                                                                                    |                                                                                                    |
|                                                                                                    | 1859 ممدن و واحد گذارده نام حمث احد دروس قرمقطه                                                                                                    |                                                                                                    |
| 1_                                                                                                    | المراجع والمنظمات بالشجو بر سيستعرك والم                                                                                                    |                                                                                                    |
| ~                                                                                                    | 672- گذرواره دانشخویان در سیستغهای دیگر                                                                                                    |                                                                                                    |
|                                                                                                    | 1000- كارتامه كنى - غيررسمى                                                                                                    |                                                                                                    |
|                                                                                                    | 1700- سور سنخه الكبرونيكي منازلا دانشجو                                                                                                    |                                                                                                    |
|                                                                                                    | درخواست گوانقانی اشتغال به تحمیل و شهریه                                                                                                    |                                                                                                    |
|                                                                                                    | لمهدنامه الكبروبيكي                                                                                                    |                                                                                                    |
|                                                                                                    | العام سود 🔿 بداين 🖷 کارش العام 📶 🗄                                                                                                    | أحري (10) 100 100 ساعد 111                                                                                                    |
|                                                                                                    |                                                                                                    |                                                                                                    |
|                                                                                                    |                                                                                                    |                                                                                                    |
| سیستم جامع اموزش گلستان ، دانشگاه منعنی خواجه نمیرالدین طوب<br>باجد / مرک : مرک جمیدی                                                                                                    |                                                                                                    |                                                                                                    |
| سیستم حامع اموزش گلستان - دانشگاه منعنی خواجه نمیرالدین طوب<br>واحد / مرکز : مرکز حضوری                                                                                                    | مان داشجو در سیستمهای دیگر                                                                                                    | میں<br>د مود کرنے ( د کروٹ د مند                                                                                                    |
| سیستم جامع اموزش گلستان داشتگاه منعتین خواجه نظیرالدین طوب<br>واحد / مرکز : مرکز حضوری                                                                                                    | مان داشتو در سیستنهای دیگر<br>ت دانشجو در سیستمهای دیگر                                                                                                    | خرج<br>د سود کارم   x گنرواره و مشخصاد<br>671 _ گذرواره و مشخصاد                                                                                                    |
| سیستم جامع امورش گلستان دانشگاه منعتی خواجه نمیراندین طور<br>واحد / مرکز : مرکز حضوری<br>مقدله                                                                                                    | مان داشجو در سیستیای دیگر<br>ب دانشجو در سیستمهای دیگر<br>دنسانه                                                                                                    | خرع<br>د موی کارم   × گذرانه و منده<br>[16] _ گذروازه و مشخصان<br>انمردانه عام دانشجو<br>د [ معرد] - شکری و م                                                                                                    |
| سیستم جامع امورش گلستان داشگاه منعتی خواجه هیراندین طور<br>واحد / مرکز : مرکز حضوری<br>مقدار و ا                                                                                                    | مان داشتو در سیندیای دیگر<br>ب دانشجو در سیستمهای دیگر<br>ب یاری<br>۱ 2 3 1 1 عنوان فیند از                                                                                                    | خرع<br>د مود کارم   × گذرانه و منده<br>[میرفایه ماروانشوو<br>می مورد]<br>منابعه و ماروانشوو<br>می روانو [8 ] [ 6 ] و آ ا                                                                                                    |
| سیستم جامع امورش گلستان داشگاه منعتی خواجه تصیراندین طور<br>واحد / مرکز : مرکز حضوری<br>مقدار                                                                                                    | مان داننجو در سیندیای دیگر<br>ب دانشجو در سیستمهای دیگر<br>ب عنوان فیند از<br>میه گرارش 1                                                                                                    | خریع<br>× مورد کارم   × گذروان و مندم<br>  61م_ گذروان و مشحصان<br>  اندرقان مادرداشیدو<br>منابع برونی   8   7   8   5   4                                                                                                    |
| سیستم جامع امورش گلستان دانشگاه منعتی خواجه تصیراندین طوب<br>واحد / مرکز : مرکز حضوری<br>مقدار<br>مقدار<br>مقدار                                                                                                    | مان داشجو در سیندیای دیگر<br>ت دانشجو در سیستمهای دیگر<br>ب ساری<br>۲۰۵۱ در می عنوان فیلد<br>واحد با مرکز<br>۱۹۲۹ می مرکز ۱۹                                                                                                    | خریع<br>x سوی کاری x گیرواره و منده<br>671 _ گذروازه و مشخصان<br>ایر قال عام داشترو<br>من عوان 4<br>من عوان 4 7 8 1 6 1 4                                                                                                    |
| سیستم جامع امورش گلستان داشگاه معتنی خواجه نمیزاندین طور<br>واجد / مرکز : مرکز حموری<br>ماندار<br>ماندار<br>ماندم<br>ماندار<br>ماندام<br>ماندار<br>مان ماندار<br>ماندر<br>ماندر<br>مانده ماندار<br>ماندر<br>ماندار<br>ماندر<br>ماندر<br>ماندر<br>ماندار<br>ماندار<br>ماندر<br>ماندر<br>ماندر<br>ماند<br>ماندار<br>ماندار<br>ماندار<br>ماند<br>ماندار<br>ماندار<br>ماندار<br>ماندار<br>ماندار<br>ماندار<br>ماندار<br>ماندار<br>ماندار<br>ماندار<br>ماندار<br>مان ماندار<br>ماندار<br>ماندار<br>مان ماندار<br>مان ماندار<br>مان ماندار<br>مان مان مان مان<br>مان مان مان مان مان مان مان مان مان مان                                                                                                    | مان داننجو در سیندیای دیگر<br>ی دانشجو در سیستمهای دیگر<br>ی میچ گرارش<br>وادد یا فرگر<br>10<br>نشهاره داشتجو<br>11555                                                                                                    | خریج<br>ید سوی کری <sub>م</sub> x گیروارد و مذہ<br>671 _ گذروازہ و مشتحمار<br>100 _ گذروازہ و مشتحمار<br>میں مورد کی مشتحین و مزر<br>100 _ 20 = 10 = 10 = 10 = 10 = 10 = 10 = 10 =                                                                                                    |
| سیستم حامع امورش گلستان دانشگاه معتنی خواجه نصیرالدین طور<br>واجد / مرکز : مرکز حضوری<br>ا<br>ا<br>ا<br>ا<br>ا<br>ا<br>ا<br>ا<br>ا<br>ا<br>ا<br>ا<br>ا<br>ا<br>ا<br>ا<br>ا<br>ا<br>ا                                                                                                    | مان داشتو در سیندیای دیگر<br>ت دانشجو در سیستمهای دیگر<br><u>ب سازی</u><br>میچ گرارش<br>اور د یا درگر<br>وارد یا درگر<br>اینگره داشتجو<br>گروه آموزشی دانشجو                                                                                                    | میں کریم کی گروازہ و منگر<br>1976 – گذروازہ و مشتحصار<br>1976 – گذروازہ و مشتحصار<br>1970 – گذروازہ و مشتحصار<br>1970 – گذروازہ و مشتحصار<br>1970 – گذروازہ و مشتحصار<br>1970 – 2010 – 2010 – 2010                                                                                                    |
| سیستم جامع امورش گلستان داشگاه معتنی خواجه نصیرالدین طور<br>واجد / مرکز : مرکز حضوری<br>الا                                                                                                    | مات داشتمودر سیندیای دیگر<br>ت دانشجو در سیستمهای دیگر<br>ت دانشجو در سیستمهای دیگر<br>ت دانشجو<br>واحد یا درگر<br>10<br>115353<br>10<br>10<br>10<br>10<br>10<br>10<br>10<br>10<br>10<br>10                                                                                                    | م سوی کارم کر گروازه و مشکر<br>671 – گذروازه و مشتحصار<br>172 – گذروازه و مشتحصار<br>مین مورد<br>مین بروین ایشتور<br>مین بروین ایشتور                                                                                                    |
| سیستم جامع امورش گلستان دانشگاه مکتبی خواجه تغییرالدین طور<br>واجد / مرکز : مرکز حضوری<br>اب ا مالیل<br>مالیل<br>مالیل<br>مالیل<br>مالیل<br>مالیل<br>مالیل<br>مالیل<br>مالیل<br>مالیل<br>مالیل<br>مالیل<br>مالیل<br>مالیل<br>مالیل<br>مالیل<br>مالیل<br>مالیل<br>مالی<br>مالی                                                                                                    | مان داننجو در سیمیای دیگر<br>ت دانشجو در سیستمهای دیگر<br>ت دانشجو در سیستمهای دیگر<br>ت دانشجو<br>میرو گرارش<br>10<br>10<br>10<br>10<br>10<br>10<br>10<br>10<br>10<br>10                                                                                                    | د سوی کارم کر گیرازه و مشخصان<br>671 - گذروازه و مشخصان<br>173 - گذروازه و مشخصان<br>می بوانی کار داشترو<br>می بوانی کار داشترو<br>می بوانی کار داشترو                                                                                                    |
| سیستم جامع امورش گلستان دانشگاه منعنی خواجه تغییراندین طویر<br>واحد / مرکز : مرکز حضوری<br>احال ال ال ال ال ال ال ال ال ال ال ال ال ا                                                                                                    | مان داننجو در سیمیای دیگر<br>ت دانشجو در سیستمهای دیگر<br>ت دانشجو در سیستمهای دیگر<br>ت دانشجو<br>میو گرارش<br>او دیا مرکز<br>او دیا مرکز<br>از دیا مرکز<br>از دیا مرمز<br>از دیا مرمز<br>از دیا مرمز<br>از دیا مرکز<br>از دیا مرمز<br>از دیا                                                         | د سود کارم کر گیرازه و مشخصان<br>671 - گذروازه و مشخصان<br>173 - گذروازه و مشخصان<br>مین بوانی کار داشترو<br>مین بوانی کار داشترو<br>مین بوانی کار داشترو<br>مین بوانی کار داشترو<br>مین بوانی کار داشترو                                                                                                    |
| سیستم جامع امورش گلستان داشگاه معتبی خواجه نصیرالدین طور<br>واجد / مرکز : مرکز حضوری<br>احد / مرکز : مرکز حضوری<br>احد / مرکز : مرکز - مرکز : مرکز حضوری<br>احد / مرکز : مرکز حضوری<br>احد / مرکز : مرکز - مرکز : مرکز - مرکز - محد / مرکز : مرکز - محد / مرکز - مرکز - مرکز         | مات باستجویر ــــــــــــــــــــــــــــــــــــ                                                                                                    | کی سول گارم کی کر گیروژه و مشتخصان<br>671 – گذروازه و مشتخصان<br>173 – گذروازه و مشتخصان<br>میں بولون<br>183 – 18 – 18 – 18 – 18 – 18 – 18 – 18 –                                                                                                    |
| سیستم جامع امورش گلستان داشگاه معتبی خواجه نمیرالدین طور<br>واجد / مرکز : مرکز حضوری<br>الا الا الا الا الا الا الا الا الا الا                                                                                                    | مات باشجو بر مستعهای دیگر<br>ت دانشجو در سیستمهای دیگر<br>ت دانشجو در سیستمهای دیگر<br>از از از از از از از از از از از از از ا                                                                                                    | کی سول گریم کی کریزار و مشخصان<br>671 – گذروازه و مشخصان<br>173 – گذروازه و مشخصان<br>میں بولای گار داخل<br>میں بولای گار داخل<br>میں بولی گار داخل<br>میں بولی گار داخل<br>میں بولی گار داخل<br>میں بولی گار داخل<br>میں بولی گار داخل<br>میں بولی گار داخل<br>میں بولی گار داخل<br>میں بولی گار داخل<br>میں بولی گار داخل<br>میں بولی گار داخل<br>میں بولی گار داخل<br>میں بولی گار داخل<br>میں بولی کا کا کا کا کا کا کا کا کا کا کا کا کا                                                                                                    |
| سیستم حامع امورش گلستان داشگاه معتنی دواجه نصیرالدین طور<br>واجد / مرکز : مرکز حضوری<br>واجد / مرکز : مرکز حضوری<br>واجد / مرکز : مرکز : مرکز : مرکز حضوری<br>واجد / مرکز : مرکز : مرکز حضوری<br>واجد / مرکز : مرکز : مران : مران : مراند : مران : مراحز : مرکز | مان داننجو در سنعیای دیگر<br>د دانشجو در سنعتمهای دیگر<br>د دانشجو در سنعتمهای دیگر<br>در ماد با مرکز<br>در ماد با مرکز<br>در مرکز<br>در مرکز<br>در ماد با مرکز<br>در ماد با مرکز<br>در ماد با مرکز<br>در ماد با مرکز<br>در ماد با مرکز<br>در ماد مرکز<br>در ماد با مرکز<br>در ماد مرکز<br>در مرکز<br>در مرکز<br>در ماد مرکز<br>در مرکز<br>در مرکز<br>در ماد مرکز<br>در مرکز<br>در ماد مرکز<br>در مرکز<br>در مرکز<br>در ماد مرکز<br>در مرکز<br>در مرکز<br>در مرکز<br>در مرکز<br>در مرکز<br>در مرکز<br>در مرکز<br>در مرکز<br>در مران مران مران مران مران مران مرام مران مران                                                                                                    | م سود کارم ا X گذران و منده<br>671 _ گذروان و مشخصان<br>اهر داد ماه داشتری<br>می مورد<br>می سوان<br>می مورد<br>می مورد<br>می مورد<br>می مورد<br>می مورد<br>می مورد<br>می مورد<br>می مورد<br>می مورد<br>می مورد<br>می مورد<br>می مورد<br>می می مورد<br>می می مورد<br>می می مورد<br>می می مورد<br>می می مورد<br>می می مورد<br>می می مورد<br>می می مورد<br>می می مورد<br>می می مورد<br>می می مورد<br>می می مورد<br>می می مورد<br>می مورد<br>می مورد<br>می می مورد<br>می مورد<br>مورد<br>می مورد<br>مورد<br>مورد<br>مورد<br>مورد<br>مورد<br>مورد<br>مورد                                                                                                    |
| سیستم جامع امورش گلستان دانشگاه منعنی دواجه تصیراندین طویر<br>واجد / مرکز : مرکز حضوری<br>                                                                                                    | مان داننجودر مستعهای دیگر<br>د دانشجو در سیستمهای دیگر<br>د دانشجو در سیستمهای دیگر<br>از کن از میزانی<br>در منه دانشجو<br>در منه دانشجو<br>در منه دانشجو<br>در مانه دانشجو<br>در مانشجو<br>در مانشجو<br>در مانش<br>در مانشد<br>در مانشد<br>در مانشجو<br>در مانش<br>در مانش<br>در مانش<br>در مانش<br>در مانش<br>در مانش<br>در مانش<br>در مانش<br>در مانش<br>در مانش<br>در مانش<br>در مانش<br>در                                                | م سود کرم<br>هر بنی کرم<br>هر کار مارد و منتخط<br>هر کار مارد و مشخص<br>مرکز مارد و مشخص<br>مرکز مارد و مشخص مارد و مشخص مارد و مشخص<br>مرکز مارد و مشخص مارد و مشخص مارد و مشخص مارد و مشخص مارد و مشخص مارد و مشخص مارد و مشخص مارد و مشخص مارد و مشخص مارد و مشخص مارد و مشخص مارد و مشخو مارد و مشخص مارد و مشخص مارد و مشخص مارد و مشخص مارد و مشخص ما                                                                                                    |
| سیستم جامع امورش گلستان دانشگاه منتین خواجه نمیراندین طویر<br>واجد / مرکز : مرکز حضوری<br>الا الا الا الا الا الا الا الا الا الا                                                                                                    | مات المنجودر مستعهای دیگر<br>د دانشجو در سیستمهای دیگر<br>میچ گرارش<br>الا الا الا الا الا<br>الا الا الا الا الا<br>الا الا الا الا الا<br>الا الا الا الا الا<br>الا الا الا الا الا<br>الا الا الا الا<br>الا الا الا الا<br>الا الا الا الا<br>الا الا الا الا<br>الا الا الا الا<br>الا الا الا الا<br>الا الا الا الا<br>الا الا الا الا<br>الا الا الا الا<br>الا الا الا الا<br>الا الا الا<br>الا الا<br>الا الا الا<br>الا الا<br>الا الا<br>الا الا<br>الا الا<br>الا الا<br>الا الا<br>الا الا<br>الا الا<br>الا الا<br>الا الا<br>الا الا<br>الا الا<br>الا الا<br>الا الا<br>الا الا<br>الا الا<br>الا الا<br>الا الا<br>الا الا<br>الا الا<br>الا الا<br>الا الا<br>الا الا<br>الا الا<br>الا الا<br>الا الا<br>الا                                                                                                    | م سود کر ای کروازه و مشکور<br>این کرو کروازه و مشکور<br>این کرد و می میرود<br>میرود مشکور<br>میرود مشکور<br>میرود میرود میرود<br>میرود میرود میرود<br>میرود میرود میرود<br>میرود میرود میرود میرود<br>میرود میرود میرود<br>میرود میرود میرود<br>میرود میرود<br>میرود میرود<br>میرود میرود<br>میرود میرود<br>میرود میرود<br>میرود میرود<br>میرود میرود<br>میرود میرود<br>میرود میرود<br>میرود میرود<br>میرود میرود<br>میرود<br>میرو<br>میرود<br>میرود<br>میرود<br>میرود<br>میرود<br>میرود<br>میرود<br>میرود<br>میرود<br>میرو<br>میرو<br>میرو<br>میرو<br>میرو<br>میرو<br>میرو<br>میرو<br>میرو<br>میرو<br>میرو<br>میرو<br>میرو<br>میرو<br>میرو<br>م                                                                                                    |
| سیستم جامع امورش گلستان دانشگاه منتین خواجه نمیزاندین طوید<br>واجد / مرکز : مرکز حضوری<br>الا الا الا الا الا الا الا الا الا الا                                                                                                    | مات المنجودر مستعهای دیگر<br>د دانشجو در سیستمهای دیگر<br>عدی گرارش<br>الا الا الا الا الا<br>الا الا الا الا الا<br>الا الا الا الا الا<br>الا الا الا الا الا<br>الا الا الا الا الا<br>الا الا الا الا<br>الا الا الا الا<br>الا الا الا الا<br>الا الا الا الا<br>الا الا الا الا<br>الا الا الا الا<br>الا الا الا الا<br>الا الا الا الا<br>الا الا الا<br>الا الا<br>الا الا<br>الا الا<br>الا الا<br>الا الا<br>الا الا<br>الا                                                                                                    | م سود کری ک گیرازه و منتخص<br>م سود کری ک گیرازه و منتخصان<br>ایندگاه ماه داشتور<br>م سوده<br>م سوده<br>م سود<br>م سوده<br>م سوده<br>م سوده<br>م سوده<br>م سوده<br>م سوده<br>م سوده<br>م سوده<br>م سوده<br>م سوده<br>م سوده<br>م سوده<br>م سوده<br>م سوده<br>م سوده<br>م سوده<br>م سوده<br>م سوده<br>م سوده<br>م سوده<br>م سوده<br>م سوده<br>م سوده<br>م سوده<br>م سود<br>م سوده<br>م سود<br>م سود<br>م سو<br>م سو<br>م سود<br>م سو<br>م سو<br>م سو<br>م سو<br>م سو<br>م سو<br>م سو<br>م م<br>م سو |
| سیستم جامع امورش گلستان دانشگاه منعین خواجه نمیرالدین طویر<br>واجد / مرکز : مرکز حضوری<br>الا الا الا الا الا الا الا الا الا الا                                                                                                    | ملت النجوبر ــــعيك مير<br>ت دانشجو بر ـــعيك مير<br>ت دانشجو در سيستمهاك ديگر<br>ميو گرارش<br>اود با مركز<br>اود با مركز<br>اود با مركز<br>اور با مركز<br>اور با مرکز<br>اور با مرکز<br>اور با مرکز<br>اور با مرکز<br>اور با مرکز<br>اور با مرکز<br>اور با مرکز<br>اور با مرکز<br>اور با مرمز<br>اور با مراز<br>اور با مرام با مرکز<br>اور با مرمز<br>اور با مرمز                                                             | م سود کرم ک گیرازه و منتخص<br>این کرم کرمان و مین<br>این کرک مار داخلی<br>میروند<br>میروند<br>میرو<br>میروند<br>میرو<br>میرو<br>میرو<br>میرو<br>میرو<br>میرو<br>میرو<br>م               |
| سیستم جامع امورش گلستان دانشگاه منعنی خواجه تعیرالدین طور<br>واجد / مرکز : مرکز حضوی                                                                                                    | ملت النجوبر ــــعولا مير<br>ت دانشجو بر ـــعولا مير<br>ت دانشجو بر سيستمهای ديگر<br>مون فيند<br>ال دانشجو<br>ال دانشجوو<br>ال دانش<br>ال دانش<br>ال دانشجوو<br>ال دانش<br>ال دانش<br>ال دانش<br>ال دانش | م سود کری ک گیرازه و منگر<br>مرود کری کروازه و مشتخصان<br>مرود کی مروزه و مشتخصان<br>مرود کی مروزه و مشتخصان<br>مرود کی مروزه و مشتخصان<br>مرود کی مروزه و مشتخصان<br>مرود کی مروزه و مشتخصان<br>مرود کی مروزه و مشتخصان<br>مروزه کی مشتخصان<br>مروزه کی مروزه و مشتخصان<br>مروزه کی مشتخصان<br>مروزه کی مروزه کی مشتخصان<br>مروزه کی مشتخصان<br>مروزه کی مشتخصان<br>مروزه کی مروزه کی مشتخصان<br>مروزه کی مشتخصان<br>مروزه کی مروزه کی مشتخصان<br>مروزه کی مروزه کی مشتخصان<br>مروزه کی مروزه کی مشتخصان<br>مروزه کی مروزه کی مشتخصان<br>مروزه کی مروزه کی مشتخصان<br>مروزه کی مروزه کی مشتخصان<br>مروزه کی مروزه کی مروزه کی مروزه کی مشتخصان<br>مروزه کی مروزه کی مروزه                                                                                                    |
| سیستم جامع امورش گستان دانشگاه منعین دواجه تصیرادین طور<br>واجد / مرکز : مرکز حضوری<br>الله الله الله الله الله الله الله الله                                                                                                    | مات النجوم مستعهای دیگر<br>ال ال ال ال ال ال ال ال ال ال ال ال ال ا                                                                                                    | م سود کار از از از از از از از از از از از از از                                                                                                    |

\* پس از دریافت پسورد دوم از سیستم گلستان، به portal.kntu.ac.ir بازگشته و اطلاعات خود را وارد کنید. با اینکار می توانید کلمه عبور در سامانه دروس را تغییر دهید.